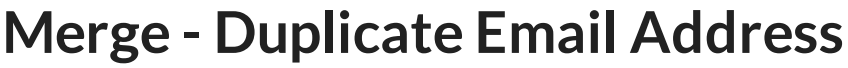

Last Modified on 03/07/2022 11:08 am EST

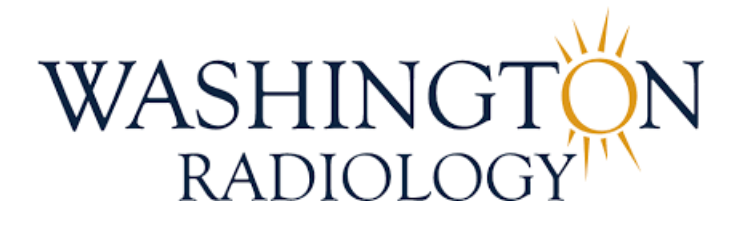

## Merge - Duplicate Email Address

How to handle adding an email address to Merge that is already listed on another patients MRN

×

OK

1. On the duplicate email alert, click "ok"

Message from webpage

Duplicate patients found in system with the same email address TEST, HOLLY - DOB:05/10/1960

2. Using the space bar, add 1 space BEFORE the email address in the email address box

| Province      | Virginia 🗸 🗸            |        |
|---------------|-------------------------|--------|
| Email         | holly.shirley@solisma × | D<br>E |
| Fax<br>Number |                         |        |

3. Continue on with your process. Alert should be gone.

Note: If alert is not gone, add in another space.

## EDITED: 03/07/2022